- Step 1: Login to the myUCCS Portal and select 'Access Student Self Services' under the 'Records and Registration' menu.
- **Step 2**: Select the 'Academics' tile, then choose 'View Unofficial Transcript' from the menu items.

| Records and Registration - Student F | Financials (Bursar) ▼ Financial Aid ▼ Degree / | Audit and Planning - Training - |              |
|--------------------------------------|------------------------------------------------|---------------------------------|--------------|
| Z9Tracy's Student Center             |                                                |                                 |              |
|                                      | <b></b>                                        | æ                               | 0            |
|                                      | Admissions                                     | Advisor                         | Class Search |
|                                      | ¢                                              | <u>~~</u>                       |              |
| Student Account                      | Financial Aid                                  | Register for Classes (add/drop) | Profile      |
| <b>₽</b> <sup>0</sup>                | := <sup>0</sup>                                |                                 |              |
| Tasks - Holds                        | Tasks - To-Do Items                            |                                 |              |

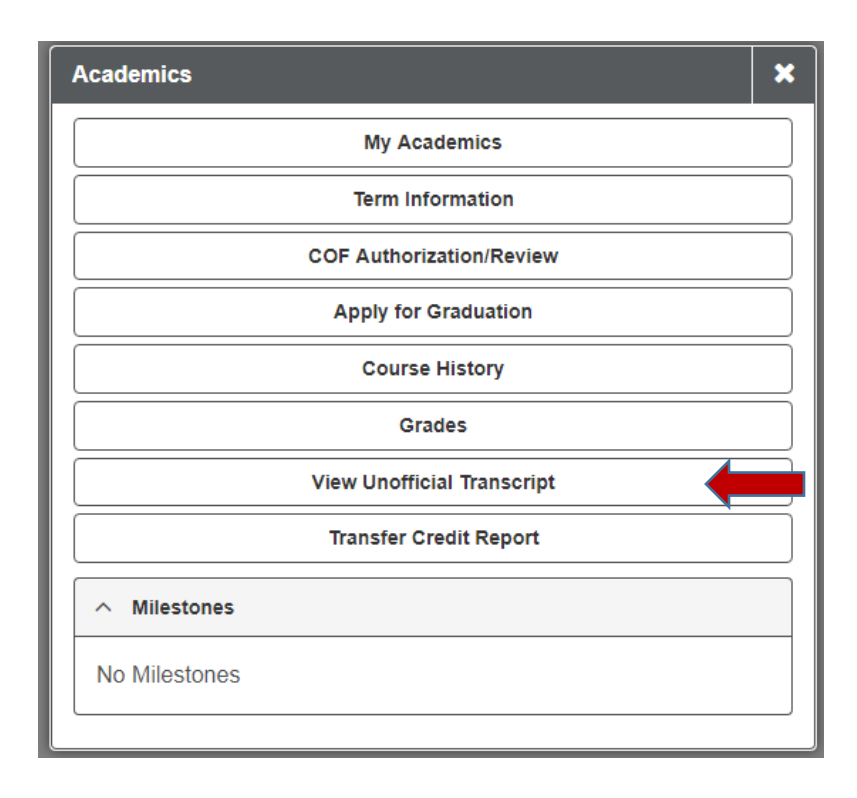